# iStorage Server: Remote CD/DVD burning

Monday, Feb 21, 2011

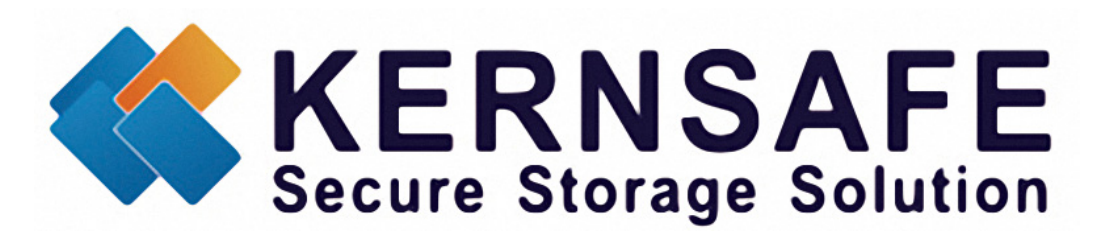

KernSafe Technologies, Inc.

www.kernsafe.com

Copyright © KernSafe Technologies 2006-2011. All right reserved.

# **Table of Contents**

| Overview                                          | 3  |
|---------------------------------------------------|----|
| Configuring on iStorage Server                    | 4  |
| Preparing server to burn a CD/DVD                 | 4  |
| Creating Target                                   | 4  |
| Logging on to the target1                         | 11 |
| Burning data on to a CD/DVD on the remote server1 | 19 |
| Using Microsoft Default Software1                 | 19 |
| Using Nero Burning ROM                            | 28 |
| Contact                                           | 33 |

### **Overview**

KernSafe iStorage Server is an advanced and powerful, full-featured software-only iSCSI Target that fully conforms to the latest iSCSI Standard 1.0 (former Draft 20). It is an IP SAN solution allowing you to quickly export existing storages such as disk images, VHD files, physical disks, partitions, CD/DVD-ROMs, tapes or any other type of SCSI based devices and even a variety of popular CD/DVD images to the client machines. The software thus delivers immediate benefits, as it allows storage to be consolidated, virtualized and centrally managed. iStorage Server also provides RAID-1 (mirror) feature enabling you to create two iSCSI devices for mirror backup. Furthermore, iStorage Server also supports a lot of features such as: VHD (Virtual Hard Disk) target, snapshots, STPI, RAID-1 and failover, these features are very important and popular in storage industry world and make iStorage Server suitable for any size of business.

This article will demonstrate how to remotely burn CD/DVD using KernSafe iStorage. Basic idea of remote CD/DVD burning is to create backups on optical disc's but using remote CD/DVD burners. The benefit of that is you don't need to have an optical drive to do it, you can use one remotely. It saves you time and money because every client can use the same optical drive.

In this case we will need at two computers - server with installed iStorage Server software and CD/DVD burner as well as client.

# **Configuring on iStorage Server**

### Preparing server to burn a CD/DVD

We will connect to the Physical Drive which in this case will be a CD/DVD burner on the server machine running iStorage Server software.

### **Creating Target**

Open iStorage Server Management Console.

| 3 iStorage Server Management Console                                    |                                  |                      |                     |                       |
|-------------------------------------------------------------------------|----------------------------------|----------------------|---------------------|-----------------------|
| <u>S</u> torage <u>C</u> lients <u>V</u> iew <u>T</u> ools <u>H</u> elp |                                  |                      |                     |                       |
| Create Delete Start Stop                                                | Refresh Add Remove               | View Access Settings | Print About         |                       |
| E kernsafe                                                              | iStorage Server: kernsa          | fe                   |                     |                       |
| Applications Gene                                                       | ral Targets Applications IPFilte | rs Users Groups Logs |                     |                       |
| Users<br>Sroups<br>Logs                                                 | Storage General Pro              | perties              | Properties          | <u>^</u>              |
|                                                                         | General                          |                      |                     |                       |
|                                                                         | Hostname:                        | kernsafe             |                     |                       |
|                                                                         | Bind Address:                    | All Address          |                     | Ξ                     |
|                                                                         | Port:                            | 3260                 |                     |                       |
|                                                                         | Management Method:               | Active Directory     |                     |                       |
|                                                                         | State:                           | ок                   |                     |                       |
|                                                                         | Status                           |                      |                     |                       |
|                                                                         | Status:                          | Started              |                     |                       |
|                                                                         | License:                         | Ultimate License     |                     |                       |
|                                                                         | Server Portal                    |                      |                     |                       |
| Done                                                                    |                                  |                      | 🔇 Connected: kernsa | fe (Ultimate License) |

Launch the **iStorage Server management consolle**, press the **Create** button on the toolbar, the **Create iSCSI Target Wizard** will appear.

Select device type.

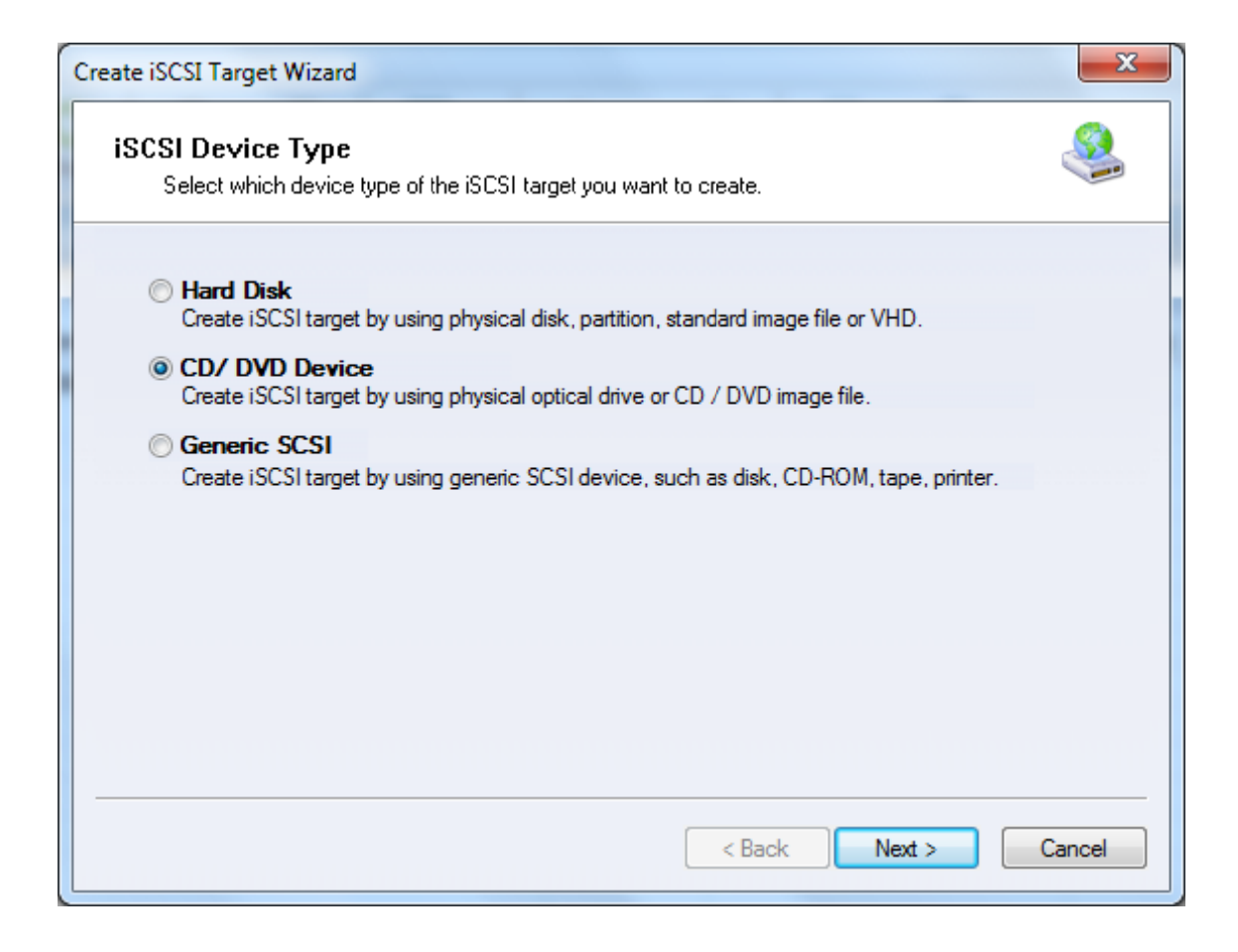

Choose CD/ DVD Device.

Press the **Next** button to continue.

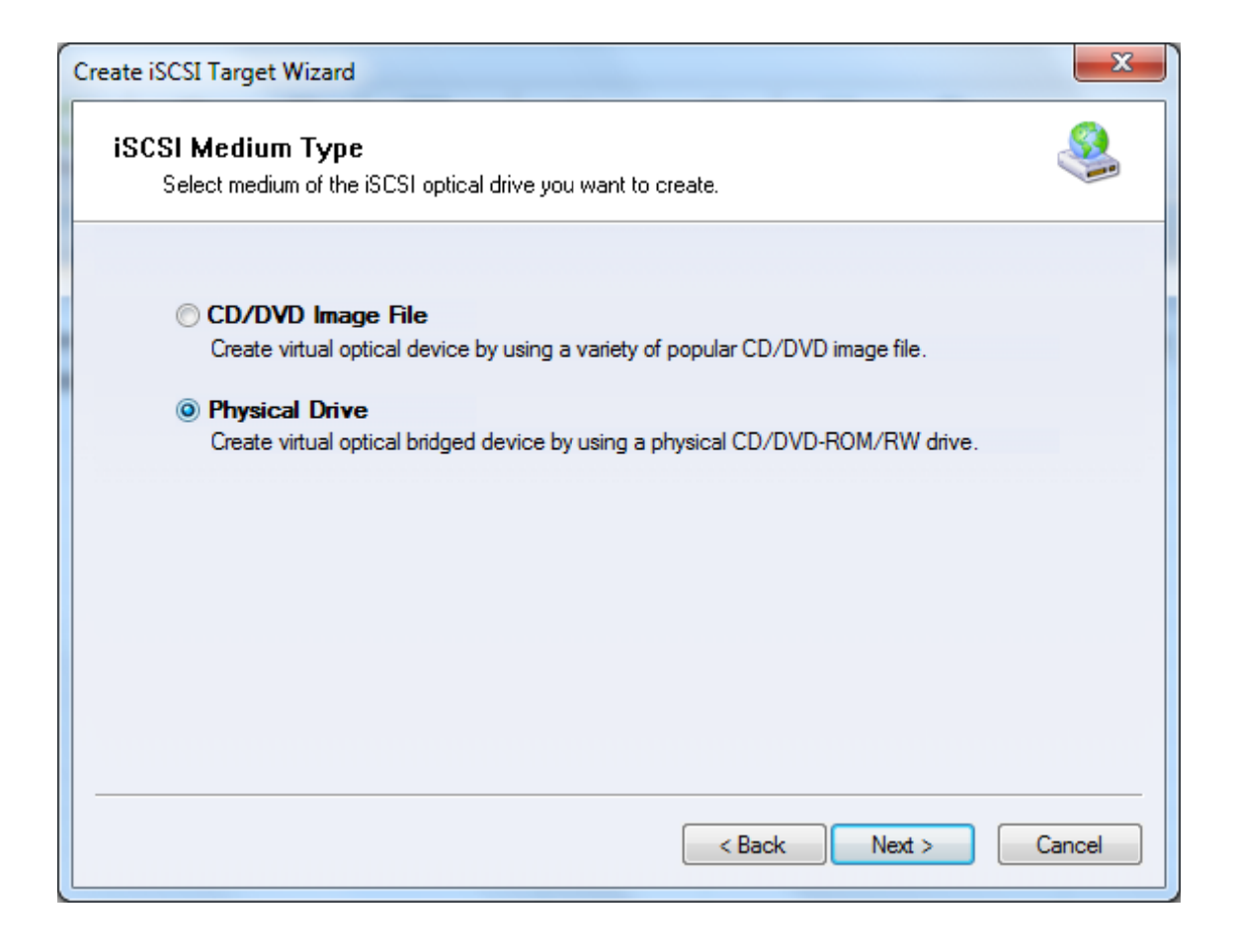

Chose **Physical Drive**, to create a bridged connection.

| Device Parameters<br>Select one of the below | devices to create as a target: |         |  |
|----------------------------------------------|--------------------------------|---------|--|
| Device Name                                  | Description                    | Size    |  |
| V L:                                         | HL-DT-ST DVD-RAM GH22LP20 1.02 | NO DISC |  |
| M:                                           | SBQTM U30HA30XE7 1.03          | 1.86G   |  |
| Options                                      | access on this device          |         |  |

From the list of available devices choose your optical drive.

**NOTE:** Make sure option **Persistent exclusive access on this device** is checked on the Vista Operating System or newest versions of Windows.

Press the **Next** button to continue.

| Create iSCSI Target Wizard                                                           |     |
|--------------------------------------------------------------------------------------|-----|
| Authorization<br>You can select an authorization mode, Anonymous, CHAP or IP filter. |     |
|                                                                                      |     |
| Anonymous                                                                            |     |
| Select this option to disable any authorization.                                     |     |
| © CUAD                                                                               |     |
| Select this option to use CHAP authorization                                         |     |
|                                                                                      |     |
| O IP Filter                                                                          |     |
| Select this option to use IP address authorization.                                  |     |
| Mixed                                                                                |     |
| Select this option to use both CHAP and IP address authorization.                    |     |
|                                                                                      |     |
| Inherit security roles from global settings.                                         |     |
|                                                                                      |     |
|                                                                                      | _   |
|                                                                                      | ן ר |
|                                                                                      |     |
|                                                                                      |     |

Choose the Authentication Mechanism. Decide which authentication mechanisms you would want to use: **Anonymous**, **CHAP**, **IP Filter** or **Mixed** authentication.

#### 1) Anonymous

All initiators will get full access permission without any authorization required.

#### 2) CHAP (Challenge-handshake authentication protocol)

All initiators need to specify a CHAP user and secret to connect to the target. iStorage Server has a built-in user called "Guest", which is used for initiators without CHAP secret specified.

#### 3) IP Filters

All initiators will be authorized by the incoming IP address defined by IP Filter roles.

#### 4) Mixed

Security policy is determined by both CHAP and IP Filters.

If you check **Inherit security roles from global settings**, all client security roles are form global settings, otherwise, each client will have its own permission.

Press the **Next** button to continue.

| Create iSCSI Target Wizard                                                                                                    | X       |
|----------------------------------------------------------------------------------------------------|---------|
| <b>Completing the Create iSCSI Wizard</b><br>You can specify a target name and other options to complete iSCSI target creating.                                                                                                    | <u></u> |
| Basic Target Information         Enter Target Name:         iqn.2006-03.com.kemsafe.kemserver.CD-ROML         Image: Report as readonly device when initiator can not get write access         Image: Enable multiple initiators with full access connected (sharing and clustering) |         |
| Note<br>By default, only one client has full access right, when the second initiaor log on with full<br>access, it will fail.<br>But this option is usfull for clustering, disk sharing and NAS.                                                                                     |         |
| < <u>B</u> ack Finish C                                                                                                    | ancel   |

Enter the name for your target device.

If you check **Report as readonly device when initiator cannot get write access**, the system will give you a report when you load the target without write access.

Press the **Finish** button to continue.

| ③ iStorage Server Management Console                             | le                                          |             |                    |              |                        | _ 0 <mark>_ x</mark> |
|------------------------------------------------------------------|---------------------------------------------|-------------|--------------------|--------------|------------------------|----------------------|
| <u>Storage</u> <u>Clients</u> <u>View</u> <u>T</u> ools <u>H</u> | Help                                        |             |                    |              |                        |                      |
| Create Delete Start                                              | Stop Refresh Add Remove View                | Access Set  | ttings Print About |              |                        |                      |
| E@ kernsafe<br>⊡@ Targets<br>& kernserver.CD-ROML                | iStorage Server: kernsafe                   | ins Logs    |                    |              |                        |                      |
|                                                                  | Target Name                                 | Device Type | Source             | Capacity     | Authentication         | Status               |
| Users                                                            | iqn.2006-03.com.kernsafe:kernserver.CD-ROML | CD-ROM      | CD-ROM(L:)         | 2.00K        | Anonymous              | Enabled              |
| Logs                                                             |                                             |             |                    |              |                        |                      |
|                                                                  |                                             |             |                    |              |                        |                      |
|                                                                  |                                             |             |                    |              |                        |                      |
|                                                                  |                                             |             |                    |              |                        |                      |
|                                                                  |                                             |             |                    |              |                        |                      |
|                                                                  |                                             |             |                    |              |                        |                      |
|                                                                  |                                             |             |                    |              |                        |                      |
|                                                                  |                                             |             |                    |              |                        |                      |
|                                                                  |                                             |             |                    |              |                        |                      |
|                                                                  |                                             |             |                    |              |                        |                      |
|                                                                  |                                             |             |                    |              |                        |                      |
|                                                                  |                                             |             |                    |              |                        |                      |
|                                                                  |                                             |             |                    |              |                        |                      |
| Done                                                             |                                             |             | 6                  | Connected: k | ernsafe (Ultimate Lice | ense)                |

After successfully creating an iSCSI Target, you should be able to see it in your **Targets** tab in **iStorage Server Management Console**.

## Logging on to the target

Open initiator, in this case I will use **Microsoft iSCSI Initiator**.

| iSCSI Initia           | tor Properti                                    | es                                         |                                  |                     | ×       |
|------------------------|-------------------------------------------------|--------------------------------------------|----------------------------------|---------------------|---------|
| Targets                | Discovery                                       | Favorite Targets                           | Volumes and Devices              | RADIUS Config       | uration |
| Targe                  | t portals                                       |                                            |                                  |                     |         |
| The s                  | system will loo                                 | k for <u>T</u> argets on f                 | following portals:               | R <u>e</u> fresh    |         |
| Addr                   | ess                                             | Port                                       | Adapter                          | IP addres           | s       |
| To ac<br>To re<br>then | ld a target po<br>move a targe<br>click Remove. | rtal, click Discove<br>t portal, select th | r Portal.<br>e address above and | Discover Port       | tal     |
| iSNS s<br>The s<br>Nam | ervers<br>:ystem is regi:<br>e                  | stered on the follo                        | owing <u>i</u> SNS servers:      | Re <u>f</u> resh    |         |
| To ac                  | ld an iSNS ser                                  | ver, dick Add Ser                          | ver.                             | A <u>d</u> d Server |         |
| To re<br>then          | move an iSNS<br>click Remove.                   | server, select th                          | e server above and               | Re <u>m</u> ove     |         |
| Mor                    | e about Disco                                   | very and iSNS                              |                                  |                     |         |
|                        |                                                 |                                            | ОК                               | Cancel              | Apply   |

Select the **Discovery** tab page.

Press the **Discover Portal...** button, the **Discover Target Portal** dialog will appear.

| Discover Target Portal                                          | ×                                   |
|-----------------------------------------------------------------|-------------------------------------|
| Enter the IP address or DNS name and want to add.               | port number of the portal you       |
| To change the default settings of the d<br>the Advanced button. | iscovery of the target portal, dick |
| IP address or DNS name:                                         | <u>P</u> ort: (Default is 3260.)    |
| 192.168.0.3                                                     | 3260                                |
| Advanced                                                        | OK <u>C</u> ancel                   |

Type the **IP address** and **Port** of your server. Default port is 3260.

Press the **OK** button to continue.

| SI Initiator Proper                  | ties                     |                        |                      |
|--------------------------------------|--------------------------|------------------------|----------------------|
| Targets Discovery                    | Favorite Targe           | ts Volumes and Devices | RADIUS Configuration |
| Target portals                       |                          |                        | Refrech              |
| The system will lo                   | ok for <u>T</u> argets o | n following portals:   |                      |
| Address                              | Port                     | Adapter                | IP address           |
| 192.168.0.3                          | 3260                     | Default                | Default              |
| To add a target p                    | oortal, click Disco      | ver Portal.            | Discover Portal      |
| To remove a targ<br>then click Remov | jet portal, select<br>e. | the address above and  | <u>R</u> emove       |
| Name                                 |                          |                        |                      |
| To add an iSNS s                     | erver, dick Add S        | Gerver.                | A <u>d</u> d Server  |
| To remove an iSN<br>then dick Remov  | IS server, select<br>e.  | the server above and   | Re <u>m</u> ove      |
| More about Disc                      | overy and iSNS           |                        |                      |
|                                      |                          | ОК                     | Cancel               |

Change to Targets tab.

| iSCSI Initiator Properties                                                                                                    | ×                    |
|----------------------------------------------------------------------------------------------------|----------------------|
| Targets         Discovery         Favorite Targets         Volumes and Devices           Quick Connect                                                       | RADIUS Configuration |
| Target:                                                                                                    | Quick Connect        |
| Discovered targets                                                                                                    | Refresh              |
| Name                                                                                                    | Status               |
| ign.2006-03.com.kernsafe:kernserver.CD-ROML                                                                                                    | Inactive             |
| To connect using advanced options, select a target and then<br>click Connect.                                                                                | Connect              |
| To completely disconnect a target, select the target and then dick Disconnect.                                                                               | Disconnect           |
| For target properties, including configuration of sessions, select the target and click Properties.                                                          | Properties           |
| For configuration of devices associated with a target, select<br>the target and then click Devices.<br><u>More about basic iSCSI connections and targets</u> | De <u>v</u> ices     |
|                                                                                                    |                      |
| ОК                                                                                                    | Cancel Apply         |

Select the target in the Targets list, and then press the Connect button.

Then the **Connect to Target** dialog will appear.

| Connect To Target                                                                                                    | ×                                                 |
|----------------------------------------------------------------------------------------------------|---------------------------------------------------|
| Target name:                                                                                                    |                                                   |
| ign.2006-03.com.kernsafe:kernserver.CD                                                                                         | )-ROML                                            |
| Add this connection to the list of Favori<br>This will make the system automatically<br>connection every time this computer re | ite Targets.<br>attempt to restore the<br>starts. |
| Enable multi-path                                                                                                    |                                                   |
| Advanced                                                                                                    | OK Cancel                                         |

If your iSCSI target is using **IP filter** or **Anonymous** authorization, just press the **OK** button to continue.

Check **Add this connection to the list of Favorite Targets**, to log-on this target automatically after system boots.

Press the **OK** button to continue.

If your iSCSI target is using **CHAP user authorization**, press the **Advanced**... button, the **Advanced Settings** dialog will appear.

| Advanced Settings                               | ? <mark>×</mark>                                                         |
|-------------------------------------------------|--------------------------------------------------------------------------|
| General IPsec                                   |                                                                          |
| Connect using                                   |                                                                          |
| Local adapter:                                  | Default                                                                  |
| Initiator IP:                                   | Default                                                                  |
| Target portal IP:                               | Default                                                                  |
|                                                 |                                                                          |
| CRC / Checksum                                  |                                                                          |
| Data digest                                     | Header digest                                                            |
| Enable CHAP log on                              |                                                                          |
| CHAP Log on informati<br>CHAP helps ensure conr | ion<br>nection security by providing authentication between a target and |
| an initiator.                                   |                                                                          |
| initiator. The name will<br>specified.          | default to the Initiator Name of the system unless another name is       |
| <u>N</u> ame:                                   | test                                                                     |
| Target <u>s</u> ecret:                          | ••••••                                                                   |
| Perform mutual auth                             | entication                                                               |
| To use mutual CHAP, eit<br>RADIUS.              | ther specify an initiator secret on the Configuration page or use        |
| Use RADIUS to gene                              | rate user authentication credentials                                     |
| Use <u>R</u> ADIUS to auth                      | enticate target credentials                                              |
|                                                 |                                                                          |
|                                                 | OK Cancel Apply                                                          |

Select Enable CHAP log on and type Name and Target secret.

Press the **OK** button to continue.

| iSCSI Initiator Properties                                                                                                    | ×                   |
|----------------------------------------------------------------------------------------------------|---------------------|
| Targets         Discovery         Favorite Targets         Volumes and Devices         R           Quick Connect         To discover and log on to a target using a basic connection, type         DNS name of the target and then click Quick Connect. | ADIUS Configuration |
| Target:                                                                                                    | Quick Connect       |
|                                                                                                    | <u>R</u> efresh     |
| Name St                                                                                                    | atus                |
| ign.2006-03.com.kernsafe:kernserver.CD-ROML Co                                                                                                    | onnected            |
| To connect using advanced options, select a target and then click Connect.                                                                                                    | Connect             |
| To completely disconnect a target, select the target and then click Disconnect.                                                                                                    | Disconnect          |
| For target properties, including configuration of sessions, select the target and click Properties.                                                                                                    | Properties          |
| For configuration of devices associated with a target, select the target and then click Devices.                                                                                                    | De <u>v</u> ices    |
| More about basic iSCSI connections and targets                                                                                                    |                     |
| ОК                                                                                                    | Cancel Apply        |

When the connection is successfully created, you will see the connection in the **Status** column.

|                                                 |                                                                                   |                     | l        |   | x |
|-------------------------------------------------|-----------------------------------------------------------------------------------|---------------------|----------|---|---|
| O ⊂ 🖳 ト Com                                     | puter 🕨                                                                           | ✓ 4 Search Computer |          |   | ٩ |
| Organize 🔻 Autol                                | Play Eject Burn to disc Delete temporary files                                    | Erase this disc »   | <u> </u> | • | 0 |
| 🔆 Favorites                                     | Hard Disk Drives (3)                                                              |                     |          |   |   |
| 🥽 Libraries                                     | <ul> <li>Devices with Removable Storage (1)</li> <li>DVD RW Drive (L:)</li> </ul> |                     |          |   |   |
| 🖳 Computer                                      | 4.37 GB free of 4.37 GB                                                           |                     |          |   |   |
| <table-of-contents> Network</table-of-contents> |                                                                                   |                     |          |   |   |
| DVD RW D<br>CD Drive                            | Orive (L:) Space used: Total size: 4.3<br>Space free: 4.37 GB                     | 37 GB               |          |   |   |

Now, you may now operate the iSCSI optical drive just as a normal CD/DVD drive.

## Burning data on to a CD/DVD on the remote server

### **Using Microsoft Default Software**

If you want to burn data on to an optical drive on the remote server using default Microsoft software, please do as follows.

#### Open My Computer.

|                    |                     |                          |                                 |                        |                 |              |           |   | x     |
|--------------------|---------------------|--------------------------|---------------------------------|------------------------|-----------------|--------------|-----------|---|-------|
|                    | Computer            | •                        |                                 |                        | ✓ 49 Sec        | rch Computer |           |   | <br>٩ |
| Organize 🔻         | AutoPlay            | Eject                    | Burn to disc                    | Delete temporary files | Erase this disc | »            | ii =<br>1 | • | ?     |
| 쑦 Favorites        |                     | ▷ Hard D                 | oisk Drives (3)                 |                        |                 |              |           |   |       |
| 📜 Libraries        |                     | Device                   | s with Remov<br>DVD RW Drive (I | able Storage (1)       |                 |              |           |   |       |
| 🖳 🖳 Computer       |                     | DVD+RW                   | 4.37 GB free of 4               | I.37 GB                |                 |              |           |   |       |
| 🗣 Network          |                     |                          |                                 |                        |                 |              |           |   |       |
|                    |                     |                          |                                 |                        |                 |              |           |   |       |
|                    |                     |                          |                                 |                        |                 |              |           |   |       |
| DVD<br>DVD+RW CD D | RW Drive (<br>Drive | L:) Space us<br>Space fr | ed:<br>ee: 4.37 GB              | Total size: 4.37       | GB              |              |           |   |       |

Browse to the data you want to burn.

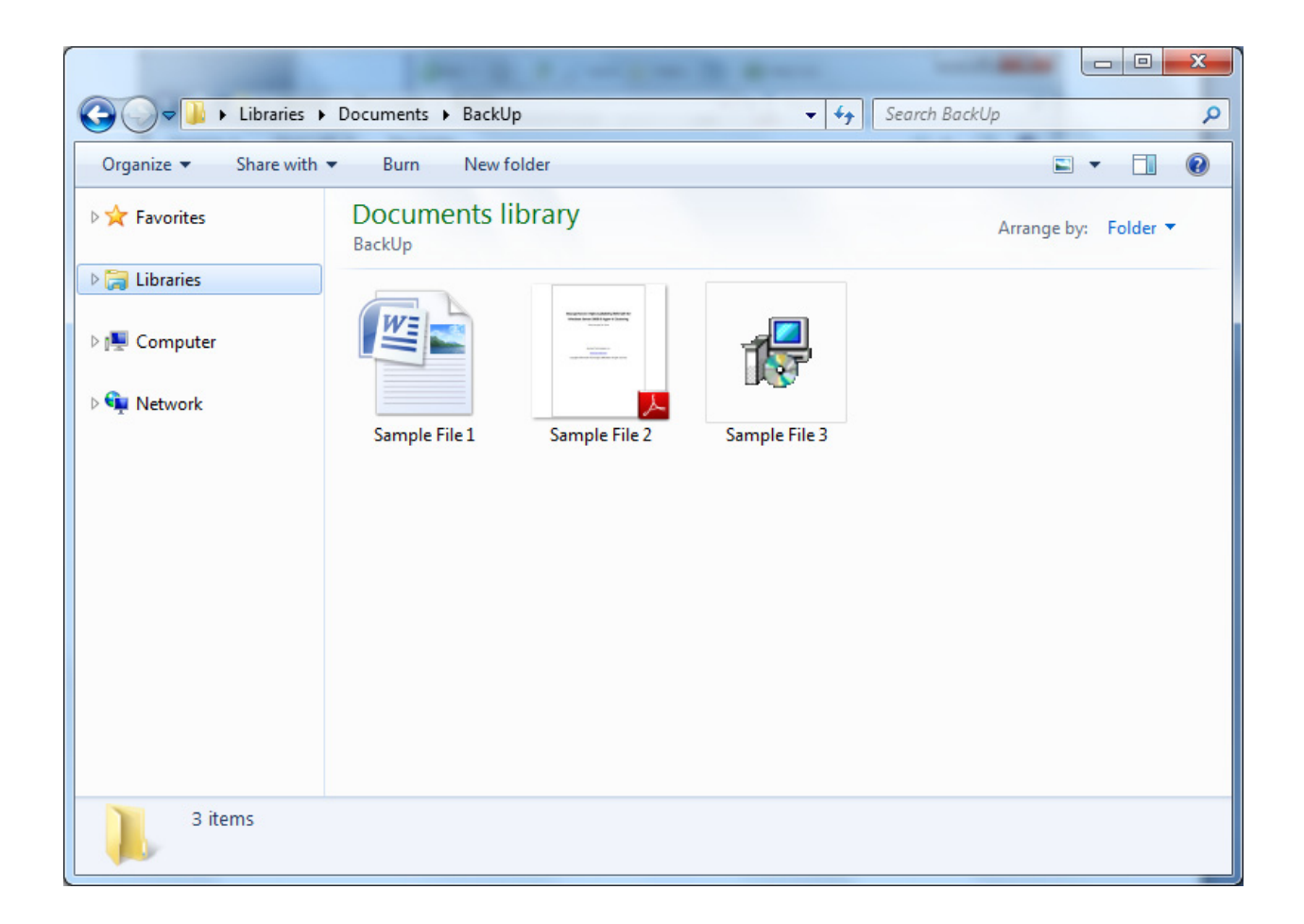

Select the data and copy it by either pressing **CTRL+C** after selection, or choose **Copy** from the content menu.

| G → Libraries →   | Documents > Back                  | tUp 👻 🐓                                                                                                    | Search BackUp         |
|-------------------|-----------------------------------|----------------------------------------------------------------------------------------------------|-----------------------|
| Organize 👻 🕼 Open | Share with 🔻                      | E-mail Burn New folder                                                                                                    | <b>□</b> • <b>□ 0</b> |
| 🔆 Favorites       | Documents<br>BackUp               | library                                                                                                    | Arrange by: Folder 🔻  |
| Computer          | Sample File                       | 7-Zip         Scan with Microsoft Security Essentials         Share with         Burn with Nero         Send to         Cut         Copy         Create shortcut         Delete         Rename         Properties |                       |
| 3 items selected  | Size: 15.0<br>Date modified: 1/12 | MB Date created: 1/20/2011<br>2/2011 3:35 AM - 1/2                                                                                                    | 1:19 PM               |

### Open My Computer.

Open **Disc Drive** which you want to use for burning the data.

**NOTE**: Please make sure there is a disc in optical drive in the remote server.

|                           |                                       |                                          |                 |                |            | X |
|---------------------------|---------------------------------------|------------------------------------------|-----------------|----------------|------------|---|
| Computer                  | <ul> <li>DVD RW Drive (L:)</li> </ul> |                                          | <b>-</b>        | Search DVD RW  | Drive (L:) | م |
| Organize 🔻 🛛 Burn to disc | c Erase this disc                     |                                          |                 |                | •          | 0 |
| 🔆 Favorites               | Name                                  | <b>^</b> [                               | Date modified   | Туре           | Size       |   |
| 📜 Libraries               |                                       | Drag files to this fo<br>View<br>Sort by | lder to add the | m to the disc. |            |   |
| Computer                  |                                       | Group by<br>Refresh                      | ×               |                |            |   |
|                           |                                       | Customize this folder                    |                 |                |            |   |
|                           |                                       | Paste<br>Paste shortcut<br>Undo Delete   | Ctrl+Z          |                |            |   |
|                           |                                       | Burn to disc<br>Share with               | +               |                |            |   |
|                           |                                       | New                                      | +               |                |            |   |
|                           |                                       | Properties                               |                 |                |            |   |
| 0 items                   |                                       |                                          |                 |                |            |   |

Paste copied files on to a CD/DVD by either pressing **CTRL+V**, or choosing **Paste** from the content menu.

After successfully pasting the temporary files on to a CD/DVD, you should see that those files are ready to be written on the CD/DVD.

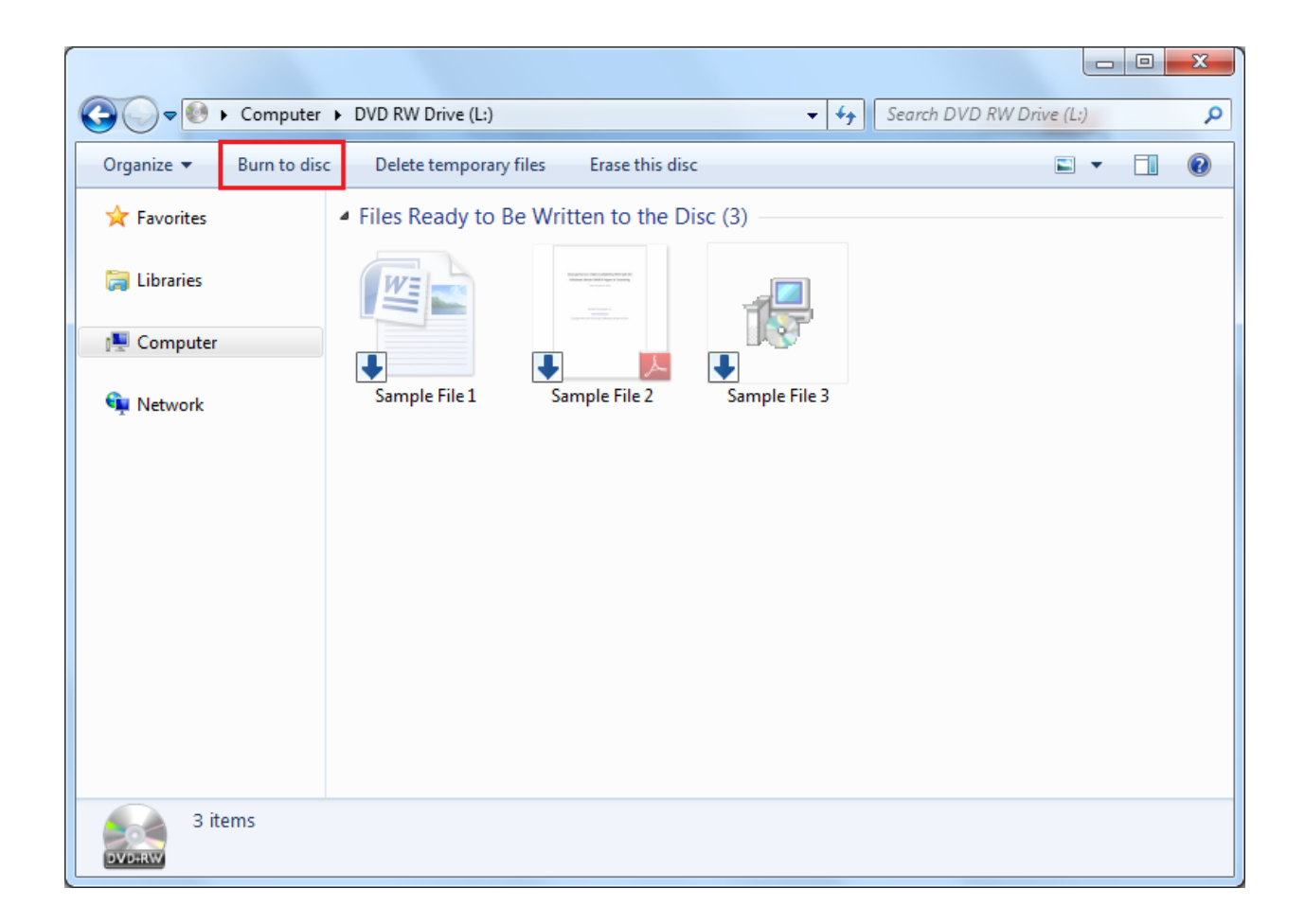

Click Burn to disc, to continue.

A Burn to Disc Wizard will appear.

| 🕞 🔮 Burn to Disc                                                                                          | × |
|----------------------------------------------------------------------------------------------------|---|
| Prepare this disc                                                                                         |   |
| Disc title:<br>Jan 17 2011                                                                                |   |
| Recording speed:                                                                                          |   |
| New files being burned to the disc will replace any files already on the disc if they have the same name. |   |
| Close the wizard after the files have been burned                                                         | _ |
| <u>N</u> ext Cancel                                                                                       |   |

Type your CD/DVD title.

Press the **Next** button to continue.

| 🕞 🔮 Burn to Disc                   | ×           |
|------------------------------------|-------------|
| Please wait                        |             |
| Burning the data files to the disc |             |
|                                    |             |
|                                    |             |
|                                    |             |
|                                    |             |
|                                    | Next Cancel |

System will burn the data you selected on to disc.

Please wait for the completion of the process.

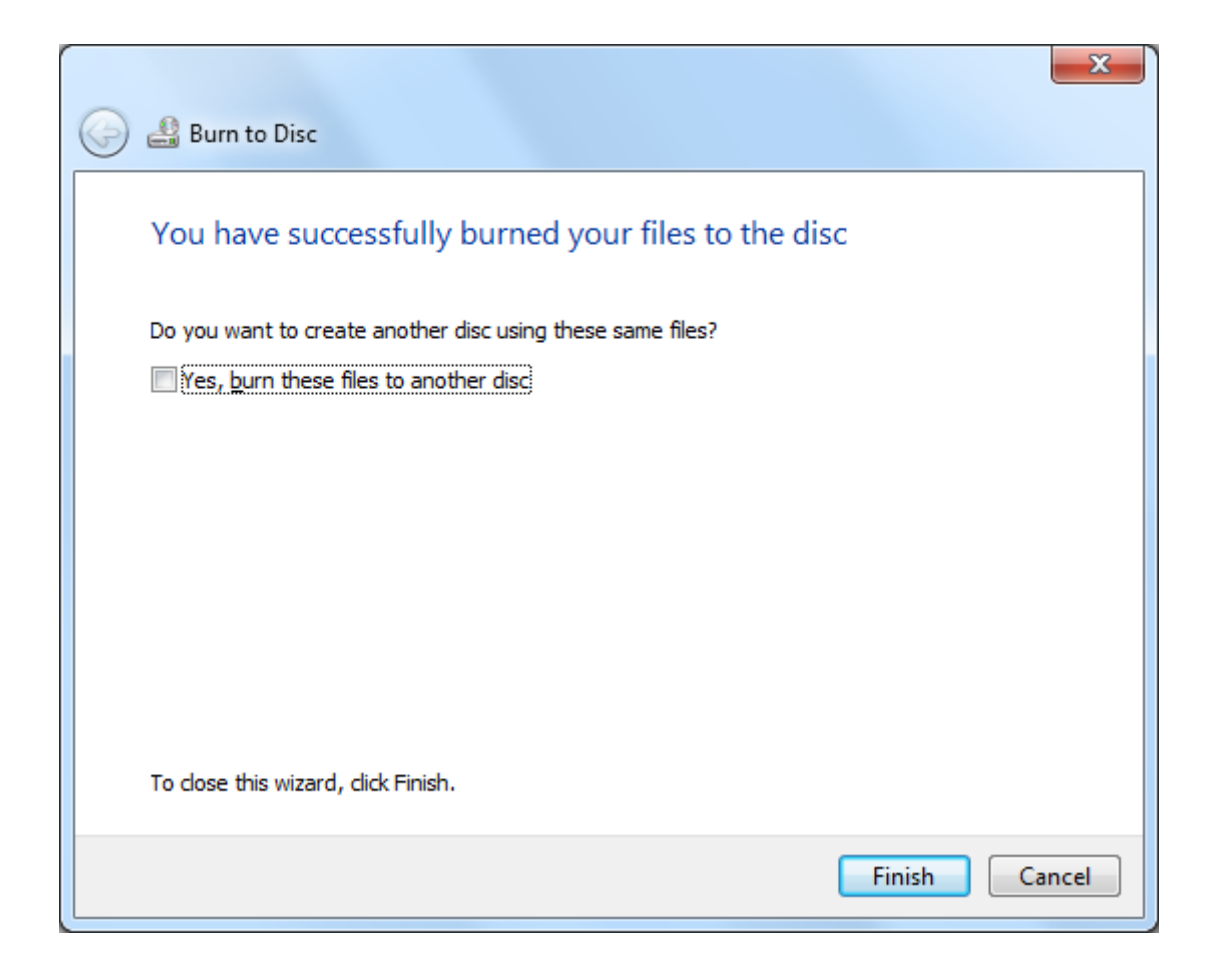

After successful burning, click **Finish** button to continue.

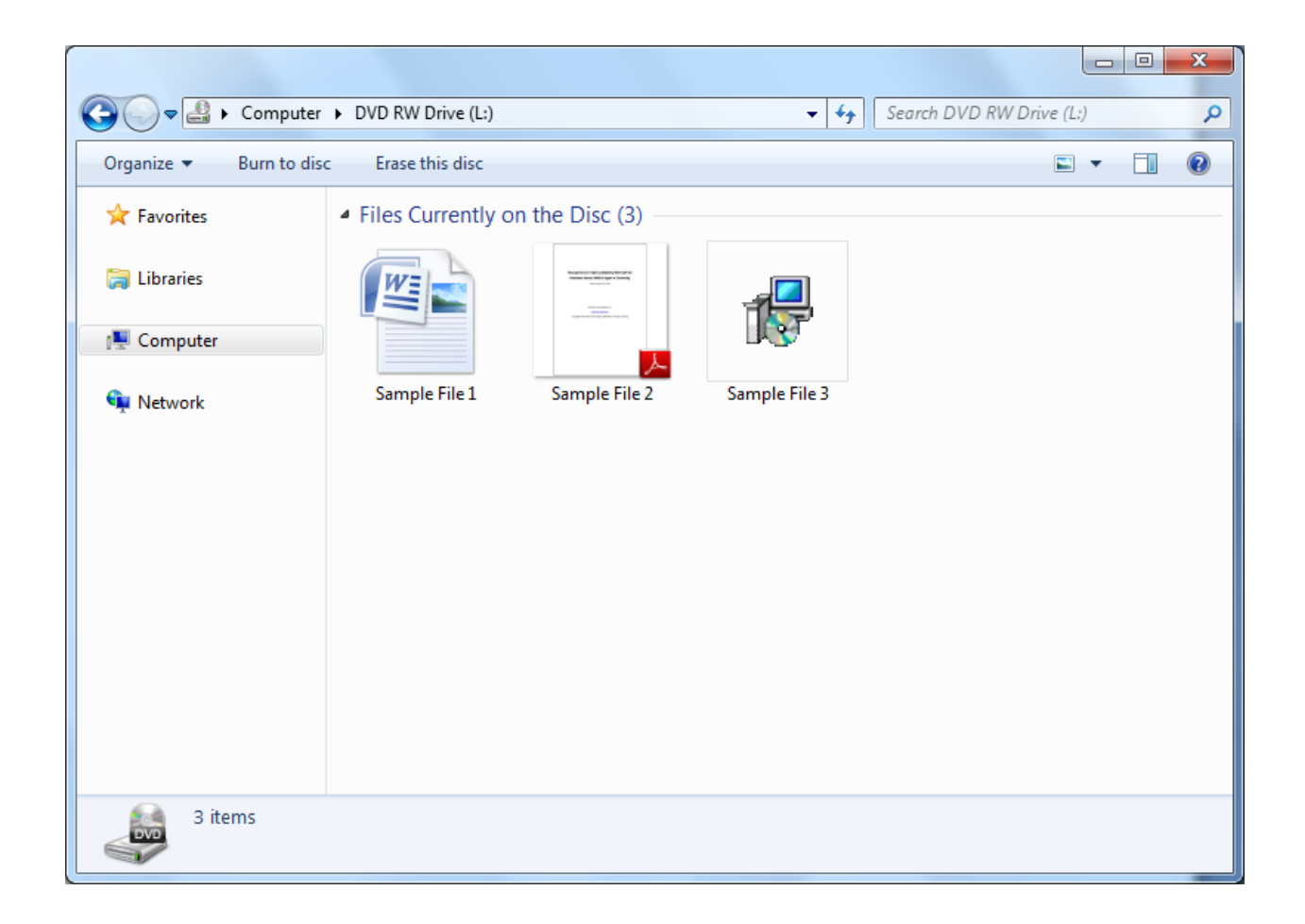

You can now view files you burned by opening drive window.

### **Using Nero Burning ROM**

Open Nero Burning ROM, you can download the trail version by following this link <u>http://www.nero.com/eng/downloads-nero-burning-rom-trial.php</u>.

| New Compilation |                                                         |  |  |  |  |  |
|-----------------|---------------------------------------------------------|--|--|--|--|--|
| 🐼 CD 🔹          | Info Multisession ISO Label Dates Misc Burn             |  |  |  |  |  |
| CD<br>DVD       | Multisession                                            |  |  |  |  |  |
|                 | Start Multisession disc                                 |  |  |  |  |  |
| CD-ROM (ISO)    | Con <u>t</u> inue Multisession disc     No Multisession |  |  |  |  |  |
|                 | Options                                                 |  |  |  |  |  |
|                 | Refresh compilation when importing session              |  |  |  |  |  |
|                 | Replace files in compilation                            |  |  |  |  |  |
| Audio CD        | Archive bit set                                         |  |  |  |  |  |
|                 | File date or length changed                             |  |  |  |  |  |
|                 | Eile content changed                                    |  |  |  |  |  |
| Mixed Mode CD   | <u>A</u> lways                                          |  |  |  |  |  |
| Mixed Mode CD   | Remove deleted files from compilation                   |  |  |  |  |  |
|                 | ✓ Add new files to compilation                          |  |  |  |  |  |
|                 |                                                         |  |  |  |  |  |
| CD EXTRA        |                                                         |  |  |  |  |  |
| -               |                                                         |  |  |  |  |  |
| Open            | New Cancel                                              |  |  |  |  |  |

#### A New Compilation window will show up.

Chose either **CD** or **DVD**, depending on which media you want to write your data.

Click **New** button, to continue.

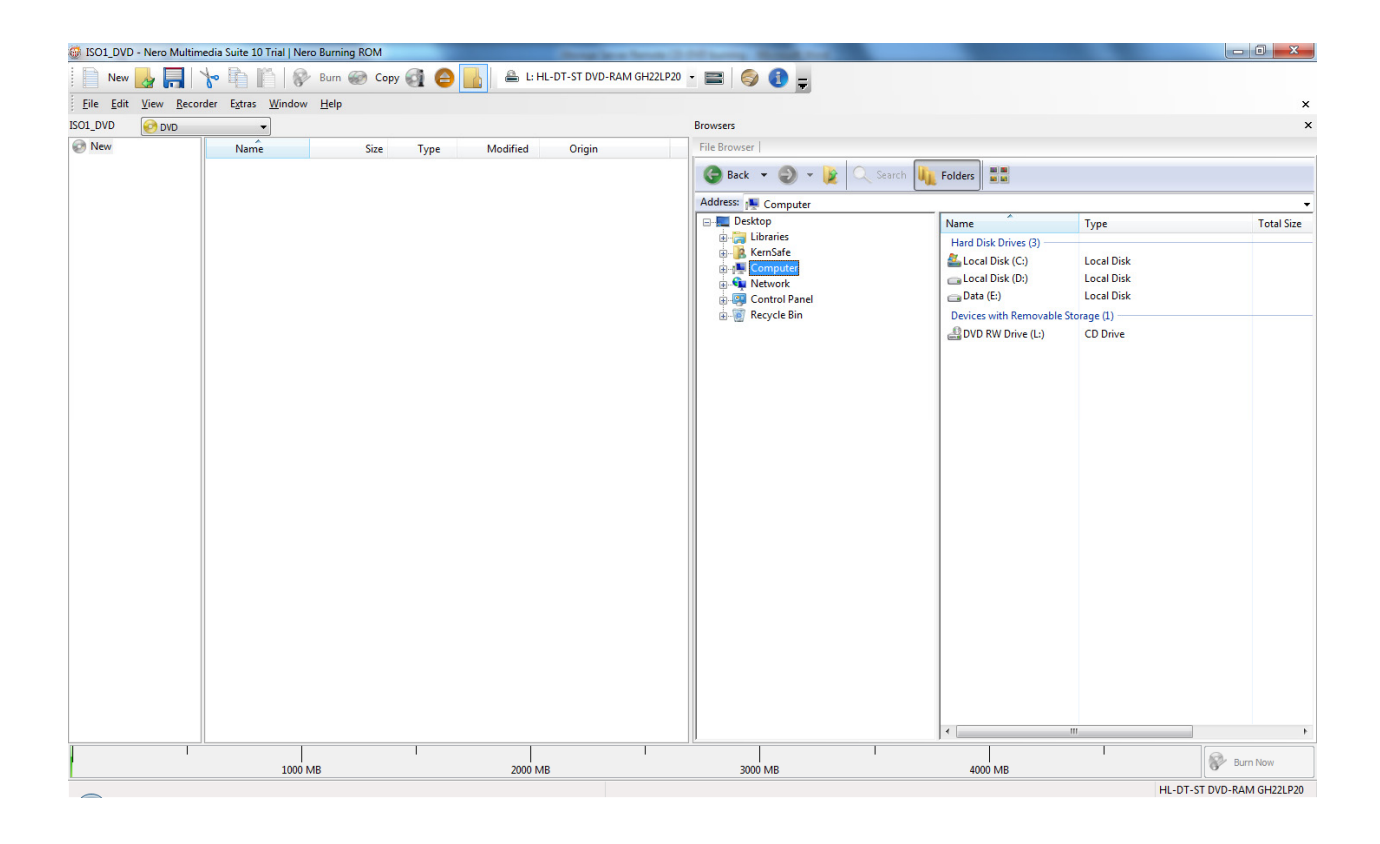

Browse to the directory where you have files you want to burn.

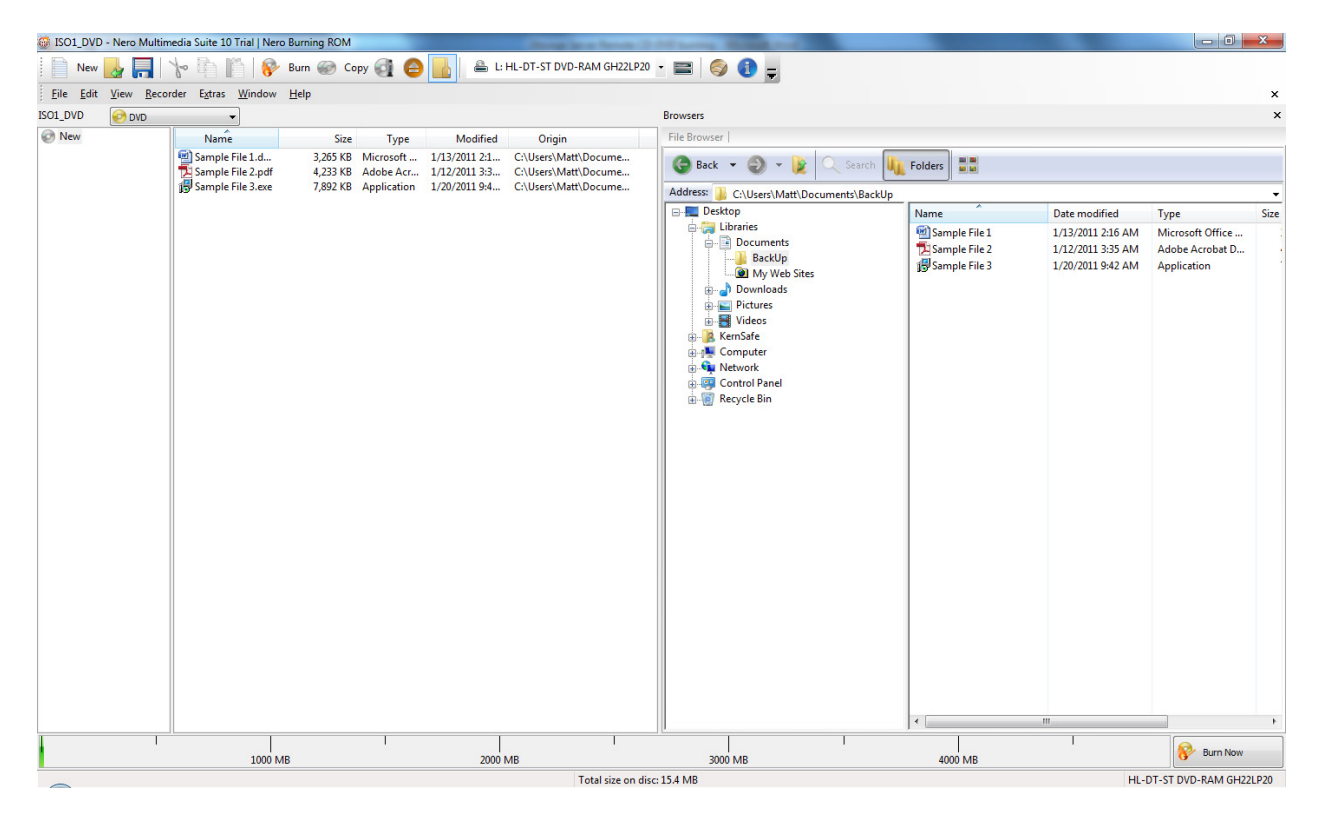

Drag and drop files you want to burn on to the media.

Press **Burn** button, located on the menu bar, to continue.

A Burn Compilation window will appear.

| Burn Compilation | X                                                                                                    |
|------------------|----------------------------------------------------------------------------------------------------|
| Ø DVD 🔻          | Info Multisession ISO Label Dates Misc Burn                                                                                           |
| DVD-ROM (ISO)    | Action Determine maximum speed Simulation Write Finalize disc (No further writing possible!) Verify written data                      |
|                  | Writing         Write speed:       4x (5,540 KB/s)         Write method:       Disc/Session-at-once         Number of copies:       1 |
|                  | Use multiple recorders                                                                                                    |
| Disc Info        | Burn     Cancel                                                                                                    |

Set up your write speed and click the **Burn** button to start burning the data on the remote burner.

Checking option **Verify written data**, will result in checking checksums of the files, therefore preventing in accidently writing data with errors. This option is recommended.

Checking option **Finalize disc (No further writing possible!)** will result in impossibility of later adding files to the compilation.

| 💮 50% Writ | ting to disc - [ISO1_DVD]      |                                                                    |                      | the same law | a benefit in the     | Passing Strength | and the second |                 |                          |
|------------|--------------------------------|--------------------------------------------------------------------|----------------------|--------------|----------------------|------------------|----------------|-----------------|--------------------------|
| New        |                                | 🖺 😥 Burn 🍘 Copy 🛃                                                  | 🖨 🔥 🚔 L: HL-DT-      | T-ST DVD-R   | AM GH22LP20 👻        | = 🔕 🚯 -          | -              |                 |                          |
| File Edit  | View Recorder Extras           | Window Help                                                        |                      |              |                      |                  |                |                 | ×                        |
|            | Tree Berner (Bren              | Truck Tob                                                          |                      |              |                      |                  |                |                 | ~                        |
|            |                                |                                                                    |                      |              |                      |                  |                |                 |                          |
|            | Compilation name:              | ISO 1_DVD (Mode 1)                                                 | ISO compilation      | Size         | : 16 MB / 1          | 45.13            |                |                 |                          |
|            | Time Ev                        | ent                                                                |                      |              |                      |                  |                |                 |                          |
|            | 5:02:04 PM Ca                  | ching of files started                                             |                      |              |                      |                  |                |                 |                          |
|            | 5:02:04 PM Ca<br>5:02:04 PM Bu | iching of files completed<br>rn process started at 4x (5,540 KB/s) |                      |              |                      |                  |                |                 |                          |
|            |                                |                                                                    |                      |              |                      |                  |                |                 |                          |
|            |                                |                                                                    |                      |              |                      |                  |                |                 |                          |
|            |                                |                                                                    |                      |              |                      |                  |                |                 |                          |
|            |                                |                                                                    |                      |              |                      |                  |                |                 |                          |
|            |                                |                                                                    |                      |              |                      |                  |                |                 |                          |
|            |                                |                                                                    |                      |              |                      |                  |                |                 |                          |
|            |                                |                                                                    |                      |              |                      |                  |                |                 |                          |
|            |                                |                                                                    |                      |              |                      |                  |                |                 |                          |
|            | Writing file:                  |                                                                    |                      |              |                      |                  |                |                 | 1                        |
|            | Copy:                          | 1/1                                                                |                      |              |                      |                  |                | Total time:     | 0:00:05                  |
|            | Status:                        | Writing at 4x (5,540 KB/s)                                         |                      |              |                      |                  |                | Remaining time: | 0:00:01                  |
|            | Used read buffer:              |                                                                    |                      |              |                      |                  |                | 18%             |                          |
|            |                                |                                                                    |                      |              |                      |                  |                |                 |                          |
|            | Completed:                     |                                                                    |                      |              |                      |                  |                | 50%             | FRE                      |
|            |                                |                                                                    |                      |              |                      |                  |                |                 |                          |
|            | Recorder                       | Action Buff                                                        | fer Level Recorder S | State        |                      |                  |                |                 |                          |
|            | HL-DT-ST DVD-RAM G             | H Lead-in                                                          | Active               |              |                      |                  |                |                 |                          |
|            |                                |                                                                    |                      |              |                      |                  |                |                 |                          |
|            |                                |                                                                    |                      |              |                      |                  |                |                 |                          |
|            | Automatically shut o           | lown the PC when done                                              |                      |              |                      |                  |                |                 |                          |
|            | Verify written data            |                                                                    |                      |              |                      |                  |                | Can             | cel                      |
|            |                                |                                                                    |                      |              |                      |                  |                |                 |                          |
|            |                                |                                                                    |                      |              |                      |                  |                |                 |                          |
|            |                                |                                                                    |                      |              |                      |                  |                |                 |                          |
|            |                                |                                                                    |                      | т.           | And share on allow 4 | 4 140            |                |                 |                          |
|            |                                |                                                                    |                      | 10           | otal size on disc: 1 | 0.4 IVID         |                | н               | LED FOT DVD-RAW 0H22LP20 |

The burning process on the Remote CD/DVD drive will start.

| Nero M                                   | Iultimedia Su | ite 10 Trial   Nero Burning ROM                        |   |  |  |  |  |  |
|------------------------------------------|---------------|--------------------------------------------------------|---|--|--|--|--|--|
| Data verification completed successfully |               |                                                        |   |  |  |  |  |  |
|                                          | Details <<    | OK Burn Again                                          |   |  |  |  |  |  |
| Event                                    | ts log        |                                                        | _ |  |  |  |  |  |
|                                          | Time          | Event                                                  |   |  |  |  |  |  |
| 0                                        | 1:57:53 PM    | Caching of files started                               |   |  |  |  |  |  |
|                                          | 1:57:53 PM    | Caching of files completed                             | = |  |  |  |  |  |
|                                          | 1:57:53 PM    | Burn process started at 4x (5,540 KB/s)                |   |  |  |  |  |  |
|                                          | 1:58:16 PM    | This disc type cannot be closed                        |   |  |  |  |  |  |
|                                          | 1:58:16 PM    | Burn process completed successfully at 4x (5,540 KB/s) | _ |  |  |  |  |  |
|                                          | 1+58+16 DM    | Data verification started                              | Ť |  |  |  |  |  |
|                                          |               | ····                                                   |   |  |  |  |  |  |
|                                          |               | Save Log Print Log                                     |   |  |  |  |  |  |
|                                          |               |                                                        |   |  |  |  |  |  |

After burning will finish, a window will appear that process was finished successfully.

Press **OK** button, to continue and finish burning CD/DVD on the remote optical drive.

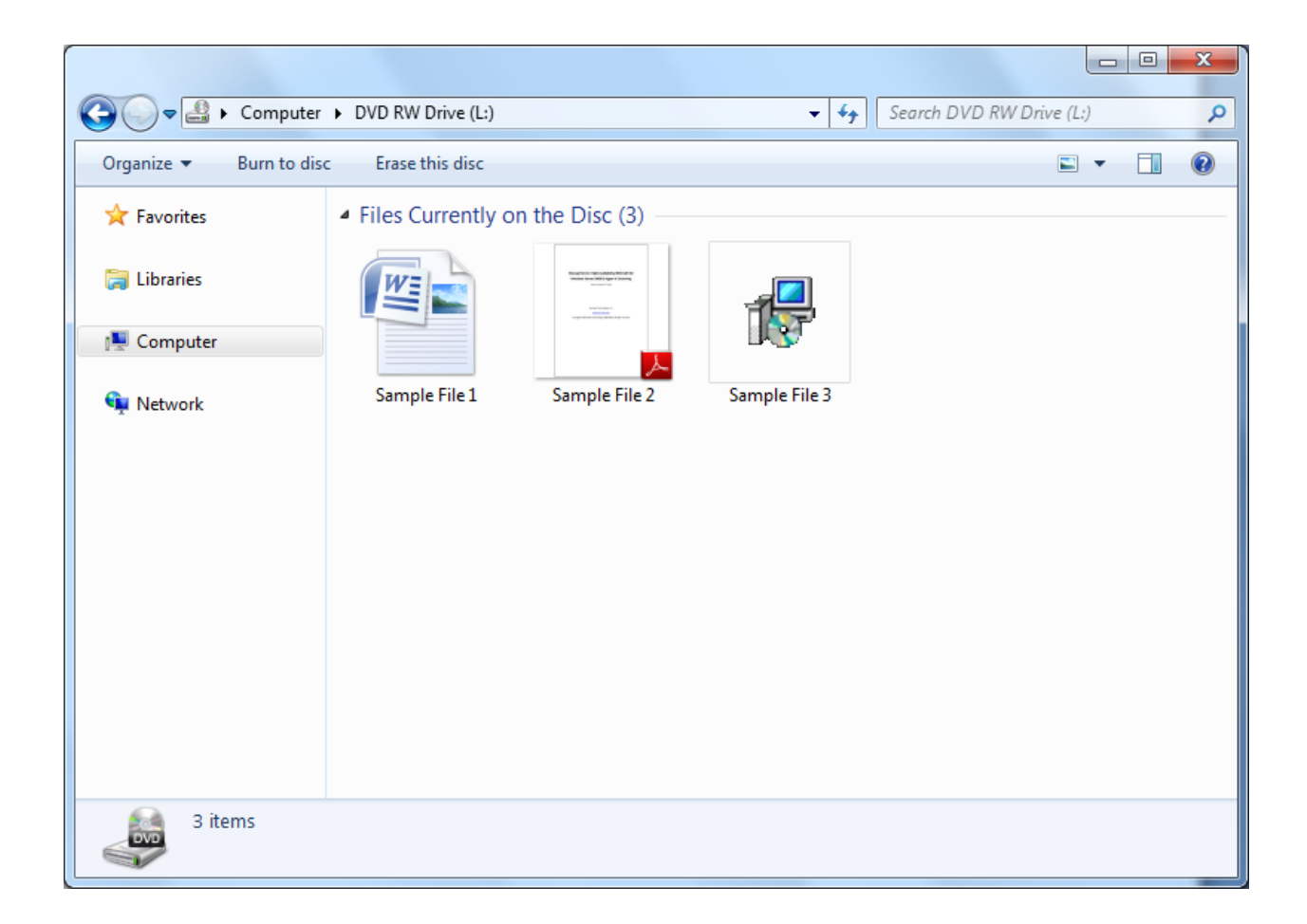

You can now view files you burned by opening drive window.

## Contact

- Support: <u>support@kernsafe.com</u>
- Sales: <u>sales@kernsafe.com</u>
- Home Page: <u>http://www.kernsafe.com/</u>
- Product Page: <u>http://www.kernsafe.com/product/istorage-server.aspx</u>
- Licenses <u>http://www.kernsafe.com/product/istorage-server/license-</u> <u>compares.aspx</u>
- Forum: <u>http://www.kernsafe.com/forum/</u>

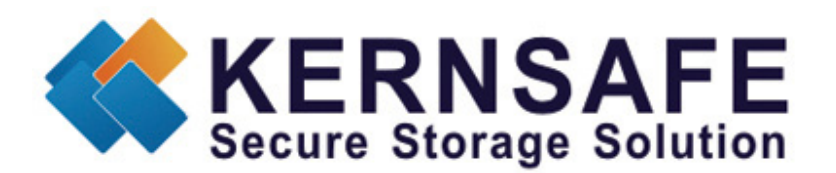

KernSafe Technologies, Inc.

www.kernsafe.com

Copyright © KernSafe Technologies 2006-2011. All right reserved.